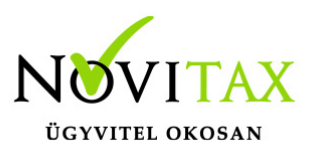

# Címek megjelenítése a bizonylatokon (számla, szállítólevél, előlegszámla, stb.) IPTAX, RAXLA

Partner cím rögzítése

A **Törzsadatok / Partner törzsadatok / Partnerek** menüpontban egy partner rögzítésekor vagy módosításakor a **Cím adatok** lapon lehet a **Felvitel** gombbal rögzíteni új címeket a partnerhez. A Székhely cím automatikusan megképződik és az **Ez a cím bizonylatra (számla, előlegszámla, szállítólevél, stb.) kerül** funkció automatikusan aktív lesz, tehát ez a cím fog szerepelni a számlákon és más bizonylatokon. Új cím rögzítése a partnernek a Felvitel gombbal kezdeményezhető. A Partner cím felvitel ablakban ki kell választani a jelleget, meg kell adni a többi adatot (név, cím, stb.) és be lehet pipálni az Ez a cím bizonylatra... funkciót, amennyiben ennek a címnek is meg kell jelennie a bizonylatokon.

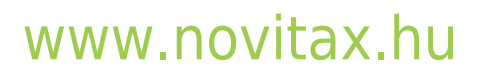

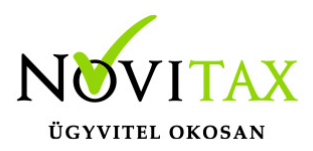

| Partner módosítás                                                                                                    | Partner cím felvitel                                                                                | ×                                                                                                    |  |  |  |
|----------------------------------------------------------------------------------------------------|----------------------------------------------------------------------------------------------------|----------------------------------------------------------------------------------------------------|--|--|--|
| Név Beszállító partner<br>Partneradatok Kiegészítő adatok Azonosítók/személyi adatok Pénzügyi ada<br>Címek:<br>Jelleg Irsz. Település Cí<br>▶ Székhely cím 3200 Gyöngyös La | Jelleg SC<br>Név LC<br>Ország SZ<br>Megye HC<br>Irányítószám FC                                     | SC - Székhely cím<br>LC - Levelezési cím<br>TC - Telephely cím<br>SZ - Számlázási cím<br>HC - Hosszú partneradatok<br>KC - Kiszállítási cím<br>NC - NAV bevallás cím<br>FC - Fogyasztási hely cím |  |  |  |
|                                                                                                    | Közterület iellege                                                                                  | Házszám                                                                                                    |  |  |  |
| < Felvitel                                                                                                    | Épület                                                                                              | Lépcsőház                                                                                                    |  |  |  |
| Személyek:<br>Jelleg Név                                                                                                    | Tartomány                                                                                           | Hrsz.                                                                                                    |  |  |  |
|                                                                                                    | Mobil                                                                                               | GLN szám                                                                                                    |  |  |  |
| Felvitel                                                                                                    | Kapcsolattartó<br>Email cím<br>Tartalom                                                             | Ügynök                                                                                                    |  |  |  |
| Pénzügyi képviselő                                                                                                    | <ul> <li>Számla elektronikus</li> <li>Ez a cím bizonylatra</li> <li>Vezető szöveg a bizo</li> </ul> | s küldésekor (email) címzettként kiválasztása<br>a (számla, előlegszámla, szállítólevél stb.) kerül<br>anvlaton                                                                                   |  |  |  |
| Cime L<br>Nagyon hosszú partnernév (legfeljebb 500 karakter)                                                                                                    | Magyar Angol                                                                                        |                                                                                                    |  |  |  |
| 🕅 Számlaszöveg Pénztárgép 🗸 O                                                                                                    | Német<br>Egyéb                                                                                      |                                                                                                    |  |  |  |
| kezelő és rendelésnyilvántartó rendszer 2023 (C) Novitax Kft. 1989-2023                                                                                                    |                                                                                                    | ✓ OK X Mégsem                                                                                                    |  |  |  |

#### Postacím nyomtatásának beállítása

A **Beállítások / Alapbeállítások / Számlanyomtatás...** menüpontban a **Szállító, vevői adatok** lapon a **Postacím a számlán** részen lehet beállítani a megjelenítendő címeket, ha van rögzítve postázási cím.

## www.novitax.hu

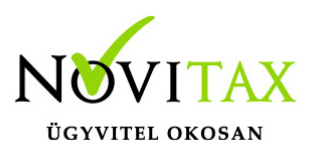

| Alapbeállítások                                                                                                    |                                                                                                    | ×                                                                                                    |
|----------------------------------------------------------------------------------------------------|----------------------------------------------------------------------------------------------------|----------------------------------------------------------------------------------------------------|
| Számlanyomtatás                                                                                                    |                                                                                                    |                                                                                                    |
| Céglogó<br>Formátum beállítások Csekk nyomtatás Szállítói, vevői adatok S<br>Eladó adatai                                                                                                    | Termékdíj<br>zámlafej adatok Számlatétel Számlatétel kiegé<br>Postacím a számlán                                                                                                    | Nyomtató beállítás<br>szítő adatok Deviza adatok Számlaszöveg<br>Ügynök megjelenítése                 |
| <ul> <li>Jövedéki engedélyszám megjelenítése a számlán</li> <li>Cégjegyzékszám megjelenítése</li> <li>Vállalkozói igazolványszám a számlán</li> <li>Vállalkozói nyilvántartási szám a számlán</li> <li>Vállalkozói regisztrációs szám a számlán</li> <li>Ügynök adatainak elrejtése a bizonylatokon</li> </ul>        | <ul> <li>Nincs</li> <li>Név és cimadatok</li> <li>Csak cimadatok</li> <li>Név és címadatok ablakos borítékhoz</li> <li>Számlafej nyomtatási beállítások alapján</li> </ul>                                                                                                    | <ul> <li>Karakteres kód vagy kód</li> <li>Karakteres kód vagy kód és név</li> <li>Csak név</li> </ul> |
| Vevői adatok Vevő adóazonosítójának megjelenítése (ha nincs adószáma) Partner központ adatai megjelenítése a számlán Partner rendelésszám nyomtatása számlán Szállító azonosító a számlán Működési engedélyszám megjelenítése a számlán Figyelemfelhívó szöveg (sárga alapon, fekete kerettel) Törlés Betöltés Mentés | Partner (vevő-)azonosító a számlán<br>Nincs megjelenítés<br>Belső gépi azonosító<br>Karakteres kód<br>Vevő, szállító adatok poziciónálása<br>Vevő adatainak behúzása pixelben<br>Egyedi számlaformátum<br>Aláírás előtti sorok száma<br>Postacím előtti soremelés<br>Postacím utáni soremelés<br>1 2 |                                                                                                    |
| 4                                                                                                    |                                                                                                    | V OK X Mégsem                                                                                         |

#### Számlafej nyomtatás beállításai

A Beállítások / Számlafej nyomtatás beállításai... menüpontban a Szállítói oldalon be lehet pipálni a Telephely cím és a többi adat megjelenítését, illetve a Vevői oldalon pedig a Név2, Irányítószám2, Településnév2, Cím2 megjelenítését, ami bármelyik cím lehet a partnerhez rögzítettek közül.

## www.novitax.hu

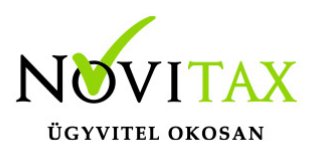

| Számlafej nyomtatás beállításai                                                                                                    |                                                                                                    |                                                                                                    | ×                                                                                                    |
|----------------------------------------------------------------------------------------------------|----------------------------------------------------------------------------------------------------|----------------------------------------------------------------------------------------------------|----------------------------------------------------------------------------------------------------|
| Számlafej adatok megjelenítése nyomtatáskor<br>Vevői oldal                                                                                                    | 2. nyelv<br>© Nincs<br>O Angol<br>O Német<br>O Egyéb<br>Legfelülre<br>Fel<br>Le<br>Le                                                    | Magyar nyelvű<br>Alapérték<br>Felhasználói<br>Angol nyelvű sz<br>Alapérték<br>Felhasználói<br>Német nyelvű s<br>Alapérték<br>Felhasználói<br>Egyéb nyelvű s<br>Alapérték<br>Felhasználói | szöveg<br>Vevő neve és címe<br>Vevő neve és címe<br>zöveg<br>Buyer (Name and Address)<br>Buyer (Name and Address)<br>szöveg<br>Kunde (Name und Adresse)<br>Kunde (Name und Adresse)<br>Zöveg<br>Vevő neve és címe<br>Vevő neve és címe |
| Eladó neve és címe:<br>Novitax Kft.<br>1105 Budapest<br>Gitár utca 4<br>Telephely: 1105 Budapest<br>Gitár utca 4<br>Adóig.szám: 19477446-2-41<br>VPID szám: HU0123456789<br>Bank: 11773126-06440545-0000000<br>OTP Bank | Vevő neve<br>Gipszkartor<br>1111 Budap<br>Budaörsi út<br>Postacím:<br>Postacím:<br>Postafiók 4<br>Adóig.szám<br>Bank: 1124<br>Magyarors: | és címe:<br>n Kft.<br>best<br>1369 Budapest<br>n: 12345678-2-4<br>5698-12459873-<br>zági Bank                                                                                            | 1<br>-47865983                                                                                                    |
| Alapértelmezések visszaállítása 🗸 OK                                                                                                    | 🗙 Mégse                                                                                                    | em                                                                                                    |                                                                                                    |

#### Számlázás közben cím változtatás

**Számlák bizonylatok / Számlák bizonylatok rögzítése** menüpontban a számlafej ablakban a partner kiválasztása után a partner sorban megjelenő [...] gombbal lehet választani elsődleges és másodlagos címet a partnerhez berögzített címek közül.

## www.novitax.hu

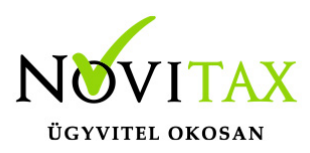

| Fő adatok                                                        | Alapadatok Egyéb adato | ok További adatok Egyéb fu | nkciók        |                       |                       |          |  |
|------------------------------------------------------------------|------------------------|----------------------------|---------------|-----------------------|-----------------------|----------|--|
| Tipus                                                            | KI • Bizonylatszá      | m •                        | N Eredeti.biz | CRM adatok választása | leges cím módosítása  | ×        |  |
| Partner                                                          | Beszállító partner     | •                          | Partner kód   | Másod                 | llagos cím módosítása | a        |  |
| 3200                                                             | Gyongyos               | Lajos utca 3               | P. adoszam    | Banks                 | zámlaszám módosítá:   | s        |  |
| Megj.                                                            | 2 *                    | F.aut.mou                  | 0 - Normar    | Számla jo <u>c</u>    | gosult megadás/módo   | osítás   |  |
| Mégsem                                                           |                        |                            |               |                       |                       |          |  |
| Számlaszöveg Módosítás Sztornózás Fej módosítás Dátumok/Összegek |                        |                            |               |                       | 🗸 ОК                  | 🗙 Mégsem |  |

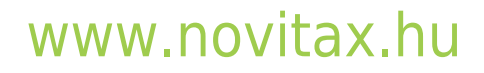

1105 Budapest, Gitár utca 4. | Tel.: (+36 1) 263-2363 | E-mail: novitax@novitax.hu